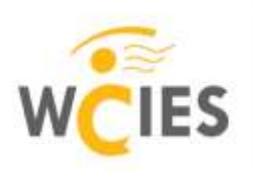

Warszawskie Centrum Innowacji Edukacyjno-Społecznych i Szkoleń

Instytucja Edukacyjna m. st. Warszawy

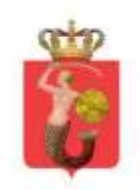

#### "Nauczanie geometrii przestrzennej z innowacyjnym programem Google SketchUp"

#### Moduł III

- Stella octangula, tworzenie animacji
- Sześcio-ośmiościan, tworzenie animacji
- Ośmiościan, tworzenie animacji
- Ostrosłup prawidłowy trójkątny i jego elementy
- Ostrosłupy ścięte

Otwórz nowy plik programu Google SketchUp. Wykonaj czynności przygotowujące do rysowania. Ustaw kamerę jako rzutowanie równoległe.

## Zadanie 1. Stella octangula, tworzenie animacji

W nowym pliku programu Google SketchUp narzędziem Linia narysuj w płaszczyźnie zielono – czerwonej kwadrat o boku 150 cm. Wybierz narzędzie **Wepchnij/Wyciągnij** i podciągnij do góry na wysokość 150 cm.

Zaznacz powstałą bryłę platońską, utwórz komponent pod nazwą sześcian i pokoloruj. Narzędziem Linia narysuj przekątne wszystkich ścian sześcianu. Ukryj sześcian: Okno  $\rightarrow$ Zarys hierarchii  $\rightarrow$  prawym przyciskiem myszy wskaż na komponent sześcian  $\rightarrow$  Ukryj.

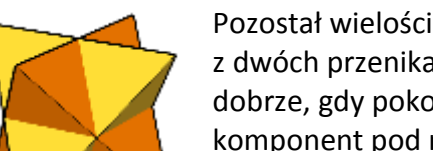

Pozostał wielościan gwiaździsty zwany stellą octangulą. Składa się on z dwóch przenikających się czworościanów foremnych. Zauważysz to

dobrze, gdy pokolorujesz każdy czworościan inną barwą. Zaznacz wielościan i Utwórz komponent pod nazwą stella. Odkliknij w dowolnym miejscu ekranu, żeby zniknął niebieski szkielet sześcianu. Narzędziem Zaznacz wskaż jedną oś układu współrzędnych i ukryj osie.

Tworzenie animacji. Powtórz na przykład pięć razy dwa kroki:

1. Narzędzie Orbita obróć stellę 2. ścieżka Widok  $\rightarrow$  Animacja  $\rightarrow$  Dodaj scenę.

Pod paskiem narzędzi powstaną ikony ze scenami. Prawym przyciekiem myszy kliknij na pierwszą sceną i wybierz Odtwórz animację. Możesz zmienić czas poruszania się obiektu: Widok → Animacja → Ustawienia Możesz zmieniać kolejność scen: prawym przyciskiem myszy na dowolnej scenie i w okienku dialodowym wybierasz "Przesuń w prawo" lub "Przesuń w lewo". Zatrzymaj animację.

Zapisz plik jako zadanie1\_nazwisko.skp i wyślij na Platformę Edukacyjną WCIES.

# Zadanie 2. Sześcio-ośmiościan, tworzenie animacji

W nowym pliku programu Google SketchUp narzędziem Linia narysuj w płaszczyźnie zielono – czerwonej kwadrat o boku 150 cm. Wybierz narzędzie **Wepchnij/Wyciągnij** i podciągnij do góry na wysokość 150 cm. Zaznacz powstałą bryłę platońską i Utwórz komponent pod nazwą sześcian i pokoloruj.

Narzędziem Linia połącz środki krawędzi na każdej ścianie sześcianu. Szukając środka krawędzi zwracaj uwagę na napisy. Pojawi się napis: "Punkt środkowy w komponencie" Pamiętaj, że błękitne punkty = punkty środkowe krawędzi. Ukryj sześcian: Okno  $\rightarrow$  Zarys hierarchii  $\rightarrow$  prawym przyciskiem myszy wskaż na komponent sześcian  $\rightarrow$  Ukryj.

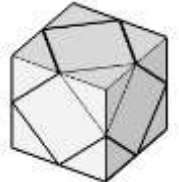

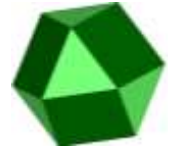

Powstał wielościan półforemny - bryła archimedesowa. Pokoloruj ten wielościan, zaznacz go i Utwórz komponent pod nazwą sześcio-ośmioscian. Ukryj osie układu współrzędnych. **Tworzenie animacji**. Powtórz na przykład pięć razy dwa kroki:

1. Narzędzie Orbita obróć stellę 2. ścieżka Widok  $\rightarrow$  Animacja  $\rightarrow$  Dodaj scenę.

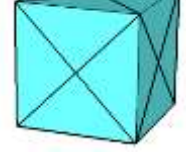

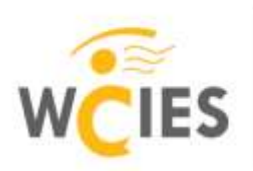

miejscu, żeby zniknął zarys sześcianu.

Warszawskie Centrum Innowacji Edukacyjno-Społecznych i Szkoleń

Instytucja Edukacyjna m. st. Warszawy

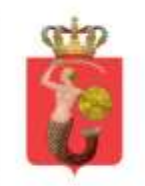

Zapisz plik jako zadanie2\_nazwisko.skp i wyślij na platformę Edukacyjną WCIES.

#### Zadanie 3. Ośmiościan foremny, tworzenie animacji

Używając narzędzia Linia narysuj sześć odcinków równej długości wzdłuż osi układu współrzędnych zaczynając od punktu (0, 0, 0) (patrz rysunek obok) Zaznacz wszystkie odcinki i Utwórz komponent pod nazwą 1. Komponent jest zamknięty w niebieskim sześcianie. Po zapisaniu odkliknij lewym przyciskiem myszy w dowolnym

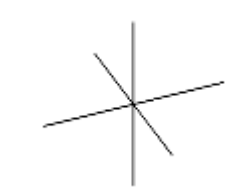

Połącz narzędziem Linia końce odcinków leżących w płaszczyźnie zielono – czerwonej, otrzymasz kwadrat. Narzędziem Zaznacz wskaż tylko kwadrat i Utwórz komponent 2. Pokoloruj go. Komponent jest zamknięty w niebieskim kwadracie. Odkliknij lewym przyciskiem myszy w dowolnym miejscu, żeby zniknął zarys niebieskiego kwadratu. Połącz końce odcinków w płaszczyźnie niebiesko – zielonej, znów otrzymasz kwadrat, zaznacz go i zapisz jako komponent 3, pokoloruj. Komponent znów jest zamknięty w niebieskim kwadracie. Odkliknij lewym przyciskiem myszy w dowolnym miejscu, żeby zniknął zarys niebieskiego kwadratu. Połącz końce odcinków w płaszczyźnie niebiesko – czerwonej, zaznacz tylko ten kwadrat i zapisz jako komponent 4. Pokoloruj trzeci kwadrat. Odkliknij lewym przyciskiem myszy w dowolnym miejscu, żeby zniknął zarys niebieskiego kwadratu. Te trzy kwadraty tworzą przekroje ośmiościanu foremnego. Teraz narzędziem Linia obrysuj trójkąty równoboczne zamykając bryłę. Pokoloruj wielościan foremny.

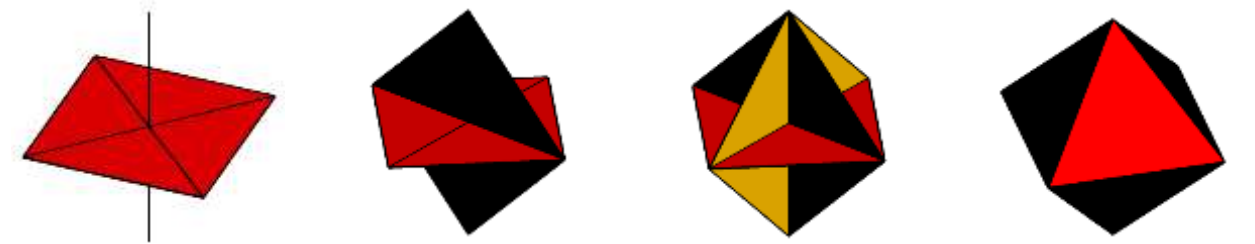

Ukryj cztery pierwsze komponenty: Okno → Zarys hierarchii → kliknij prawym przyciskiem myszy na kolejnym komponencie → Ukryj. Zaznacz bryłę platońską i Utwórz komponent pod nazwą Ośmiościan. **Tworzenie animacji:** Ukryj osie układu współrzędnych. Okno → Zarys hierarchii → prawym przyciskiem myszy wskaż ośmiościan i zaznacz Ukryj → prawym przyciskiem myszy wskaż komponent 1. → Odkryj. Utwórz dwie sceny animacji: 1. Widok → Animacja → Dodaj scenę; 2. Narzędziem Orbita obróć odcinki i powtórz czynności z punktu 1.

Okno  $\rightarrow$  Zarys hierarchii  $\rightarrow$  prawym przyciskiem myszy wskaż komponent 2.  $\rightarrow$  Odkryj. Dodaj dwie kolejne sceny animacji obracając odcinkami i jednym kwadratem. Powtórz czynności z punktu 1. i 2.

Okno  $\rightarrow$  Zarys hierarchii  $\rightarrow$  prawym przyciskiem myszy wskaż komponent 3.  $\rightarrow$  Odkryj. Dodaj dwie kolejne sceny animacji obracając odcinkami i dwoma kwadratami.

Okno  $\rightarrow$  Zarys hierarchii  $\rightarrow$  prawym przyciskiem myszy wskaż komponent 4.  $\rightarrow$  Odkryj. Dodaj dwie kolejne sceny animacji obracając odcinkami i trzema kwadratami.

Okno  $\rightarrow$  Zarys hierarchii  $\rightarrow$  prawym przyciskiem myszy wskaż komponent Ośmiościan  $\rightarrow$  Odkryj. Dodaj dwie kolejne sceny animacji obracając ośmiościanem.

Okno  $\rightarrow$  Zarys hierarchii  $\rightarrow$  prawym przyciskiem myszy wskaż komponent Ośmiościan  $\rightarrow$  Ukryj. Dodaj dwie kolejne sceny animacji obracając odcinkami i trzema kwadratami.

Aby włączyć animację kliknij prawym przyciskiem myszy na pierwszą scenę i w menu podręcznym zaznacz Odtwórz animację. Powinny pokazywać się kolejno: obracające się odcinki, odcinki i jeden kwadrat, odcinki i dwa kwadraty, odcinki i trzy kwadraty, ośmiościan, odcinki i trzy kwadraty i znów od początku.

Zatrzymaj animację. Zapisz plik jako *zadanie3\_nazwisko.skp* i wyślij na Platformę Edukacyjną WCIES.

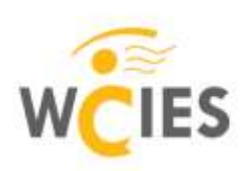

Warszawskie Centrum Innowacji Edukacyjno-Społecznych i Szkoleń

Instytucja Edukacyjna m. st. Warszawy

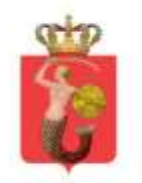

Animację można też tworzyć tak jak w poniższej poradzie.

## Sceny

Czy wiesz, że istnieje możliwość tworzenia animacji ze scen modelu? Aby rozpocząć

tworzenie scen, wybierz menu "Okno" i kliknij opcję "Sceny". Scenę można dodać do modelu poprzez kliknięcie ikony + w oknie dialogowym scen. Można zmieniać widok modelu i po każdej zmianie dodawać nową scenę dla danego widoku. Po utworzeniu daną scenę można w dowolnym momencie aktywować, klikając jej kartę u góry okna modelu. Aby połączyć wszystkie sceny i utworzyć animację, kliknij menu "Widok" i wybierz opcję "Odtwarzaj" z podmenu

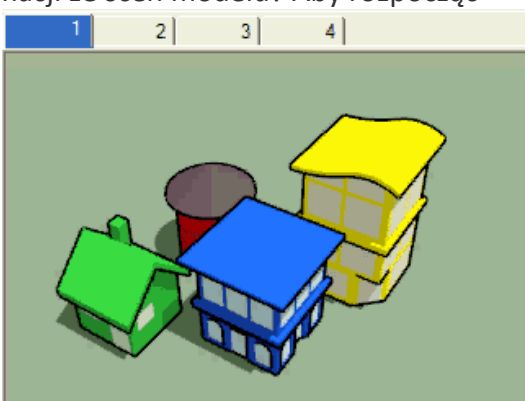

"Animacja". Funkcja scen jest bardzo zaawansowaną funkcją i może służyć do wielu różnych celów.

Aby uzyskać więcej informacji, zapoznaj się z tematem pomocy dotyczącym scen.

Ładną animację można też zapisać za pomocą ścieżki Plik  $\rightarrow$  Eksportuj  $\rightarrow$  Animacja z rozszerzeniem .avi

## Zadanie 4. Ostrosłup prawidłowy trójkątny

Włącz narzędzie Wielobok, wpisz z klawiatury 3 i zatwierdź klawiszem Enter. Na płaszczyźnie zielonoczerwonej narysuj trójkąt równoboczny tak, aby środek okręgu opisanego na tym trójkącie był w początku układu współrzędnych oraz jeden wierzchołek trójkąta należał do czerwonej osi. Narzędziem Linia wybierz dowolny punkt na niebieskiej osi i połącz ten punkt z wierzchołkami trójkąta. Otrzymasz ostrosłup prawidłowy trójkątny. Pokoloruj go, zaznacz i Utwórz komponent pod nazwą Ostrosłup3. Odkliknij lewym przyciskiem myszy w dowolnym miejscu na ekranie, aby niebieskie pudełko, w którym zamknięty jest komponent ukryło się. Zajrzyj do wnętrza ostrosłupa: Widok  $\rightarrow$  Styl płaszczyzny  $\rightarrow$  Rentgen. Narzędziem Linia narysyj trójkat, którego bokami są: krawędź boczna, wysokość podstawy, wysokość ściany bocznej. Narysuj również wysokość ostrosłupa. Ukryj ostrosłup: Okno  $\rightarrow$  Zarys hierarchii  $\rightarrow$  prawym przyciskiem myszy wskaż komponent Ostrosłup $3 \rightarrow$  Ukryj. Pozostaw tylko płaszczyznę przekroju. Narzędziem Łuk zaznacz trzy kąty: 1. Kąt między krawędzią boczną a wysokością podstawy; 2. Kąt między krawędzią boczną a wysokością ostrosłupa; 3. Kąt między wysokością ściany bocznej a wysokością podstawy. Sprawdź za pomocą narzędzia Orbita czy łuki są położone na płaszczyźnie przekroju. Jeśli NIE to narzędziem Gumka usuń je i narysuj jeszcze raz. Rysowanie skończ, gdy pokaże się napis "Na płaszczyźnie w komponencie". Narzędziem Tekst podpisz wszystkie elementy przekroju. Zaznacz przekrój wraz z podpisami i Utwórz komponent pod nazwą Przekrój ostrosłupa. Odkryj komponent Ostrosłup3. Zapisz plik jako zadanie3 nazwisko. skp i wyślij na Platformę Edukacyjną WCIES

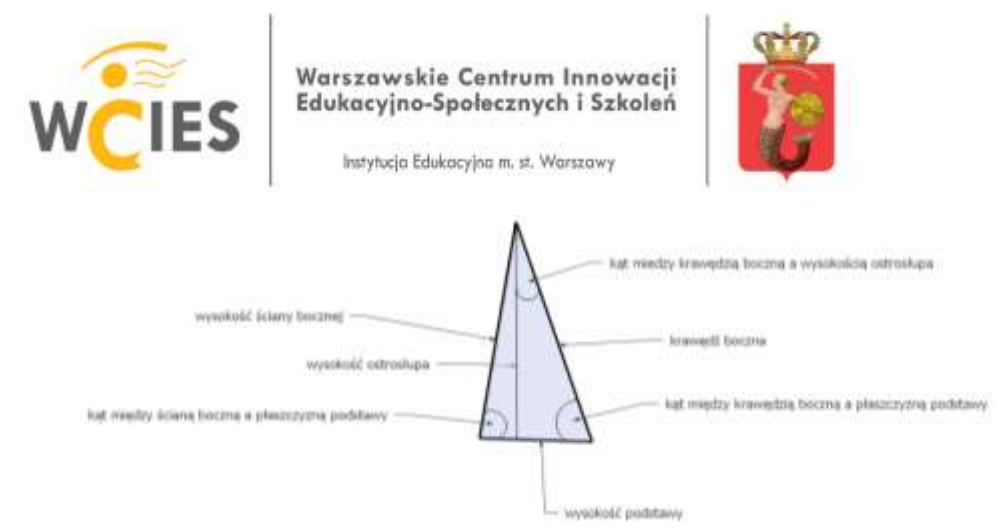

W podobny sposób można tworzyć ostrosłupy prawidłowe o innych podstawach. Ważne, żeby środek okręgu opisanego na podstawie był w punkcie (0, 0, 0) i wierzchołek ostrosłupa leżał na osi pionowej.

### Zadanie5. Ostrosłupy ścięte

Na płaszczyźnie zielono-czerwonej narzędziem **Wielobok** narysuj kwadrat tak, aby środek okręgu opisanego na tym kwadracie był w punkcie (0, 0, 0). Narzędziem **Wepchnij/Wyciągnij** podciągnij kwadrat do góry na dowolną wysokość. Otrzymasz graniastosłup prawidłowy czworokątny. Narzędzie **Skala** umieść na górnej podstawie graniastosłupa, przytrzymując klawisz Ctrl zmniejsz górną podstawę do środka. Otrzymasz ostrosłup ścięty czworokątny. Pokoloruj go, zaznacz i Utwórz komponent pod nazwą Ostrosłup ścięty 4. Narzędziem **Przesuń/Kopiuj** przesuń bryłę wzdłuż czerwonej osi przytrzymując klawisz ze strzałką w prawo. W podobny sposób utwórz jeszcze dwa inne ostrosłupy ścięte.

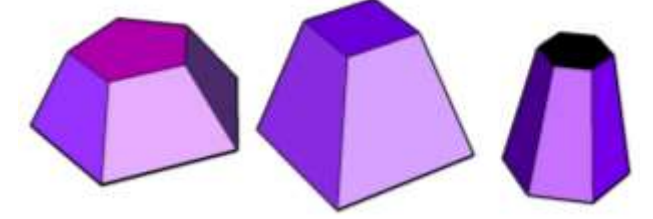

**Uwaga:** Gdy podczas używania narzędzia **Skala** nie będziesz przytrzymywać klawisza Ctrl możesz zmniejszyć lub zwiększyć podstawę (bryłę) w dowolnym kierunku.

Zapisz plik jako zadanie5\_nazwisko.skp i wyślij na Platformę Edukcyjną WCIES.

## Zadanie6. (dla chętnych)

Skonstruuj dowolną bryłę Archimedesa lub bryłę dualną do niej czyli bryłę Catalana i utwórz jej animację.